## Les plans types

Pour nous éviter d'avoir à dessiner sans arrêt les mêmes parties de folios, TEP, permet de mettre en bibliothèque les éléments les plus fréquemment utilisés. Ces **plans types**, peuvent être insérés dans n'importe quel dossier.

## 1- Création d'un plan type.

Nous allons créer un plan type correspondant à un départ moteur.

Mode opératoire :

11- Dans le menu déroulant « Catalogues », Cliquer sur « Gestion des plans types »

12<u>- Dans la fenêtre « Sélecteur Trace Elec Pro »</u> ,où figurent les autres plans types , cliquer sur le bouton « **Assistant..** »

**13-** <u>Dans la fenêtre « Création de plans types »</u>, inscrire au clavier un nom de fichier : par exemple « **PLTP001** ».( Ce nom de fichier sera visible dans la base de données)

| Création d'un Plan-Type |                                 |  |  |  |
|-------------------------|---------------------------------|--|--|--|
| Nom                     | PLTP001                         |  |  |  |
|                         | Position absolue: Origine (0,0) |  |  |  |
|                         | OK Annuler                      |  |  |  |

Remarque : Ne pas cocher l'option « Position absolue.... » <u>Cliquer sur « **OK** »</u>

14- <u>Avec la souris sélectionner la portion de schéma</u> que vous désirez mémoriser - un rectangle de sélection apparaît autour de cette portion de schéma

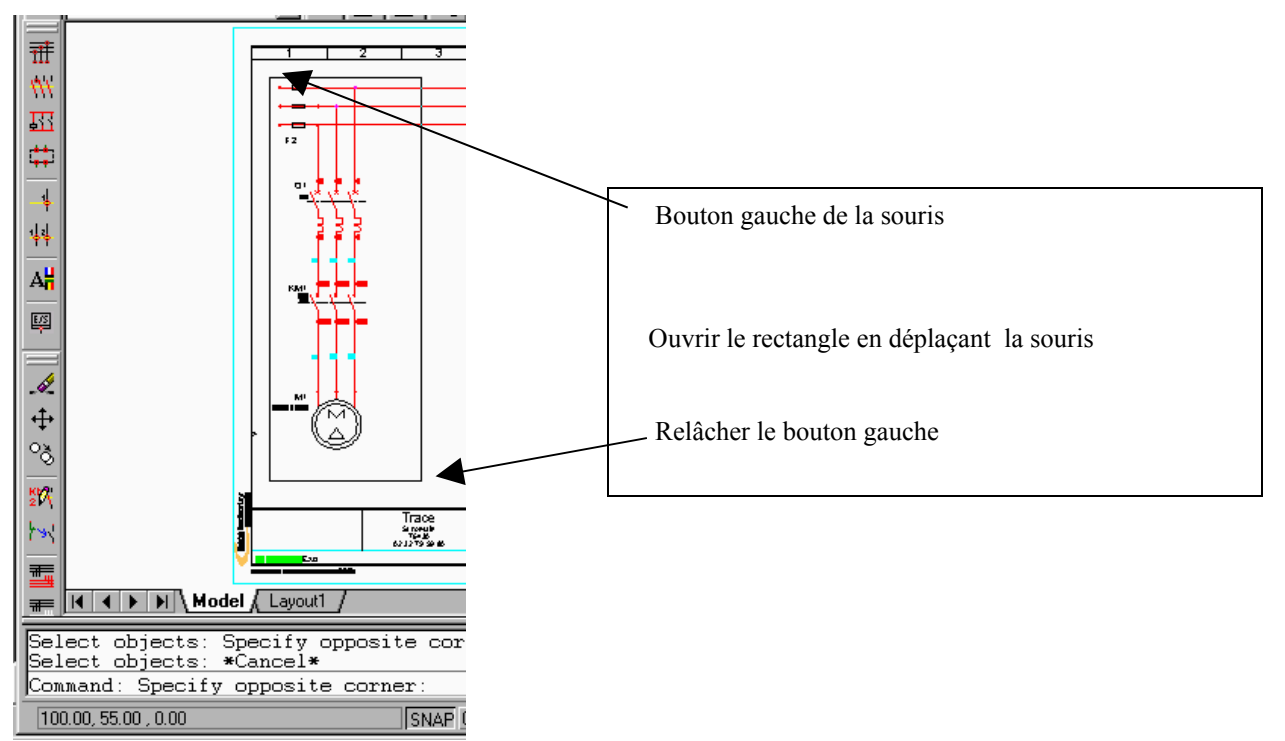

Valider par le bouton « Entrée »

15- Choisissez le point d'insertion en cliquant avec la souris

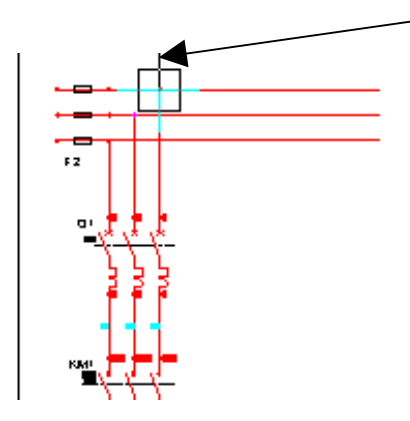

16-Remplissez les différents champs dans la boîte ci-dessous

| ടി പി പി ചെ            | BAB1N Barres - Ph + N | I = [ (\\ ()] |  |  |  |
|------------------------|-----------------------|---------------|--|--|--|
| Edition d'un Plan-Type |                       |               |  |  |  |
| Nom                    | PLPT001               |               |  |  |  |
| Norme                  | NF                    |               |  |  |  |
|                        |                       |               |  |  |  |
| 1.35 - 11.4            | Départ moteur 300     |               |  |  |  |
| Libelle                | Depart moteor 34C     |               |  |  |  |
| Famille                | Puissance 400V        |               |  |  |  |
| Sous-famille           |                       |               |  |  |  |
| Critère 3              |                       |               |  |  |  |
| Critère 4              |                       |               |  |  |  |
| Critère 5              |                       |               |  |  |  |
| $\mathcal{O}$          |                       |               |  |  |  |

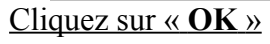

17- Le nouveau plan type apparaît dans la fenêtre

| Sélecteur - Trace Elec Pro<br>□-☆ TraceElec<br>④- ♂ Puissance 400V | Pa in in in in in in in in in in in in in |        |  |
|--------------------------------------------------------------------|-------------------------------------------|--------|--|
| Préférences                                                        | tant   Supprimer   Edit                   | ion OK |  |

Pour terminer, cliquez sur « OK »

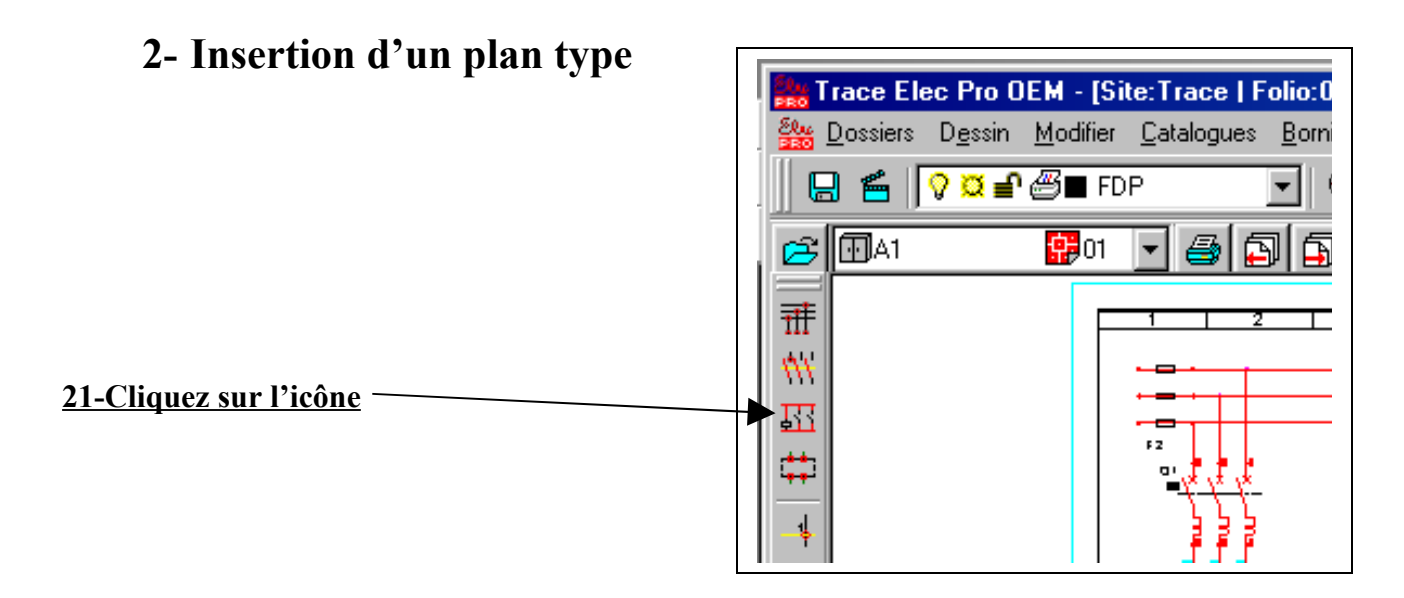

22-Choisir le plan type que vous désirez insérer ( double-cliquez avec la souris\_)

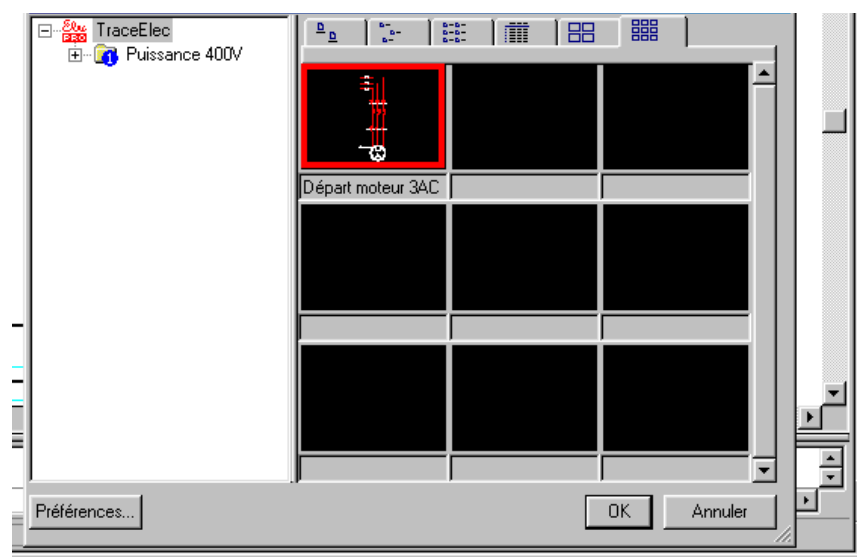

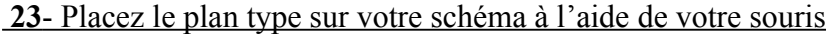

| Trace Elec Pro OEM -                      | [Site:Trace   Folio:01   Dwg:2]                                             |
|-------------------------------------------|-----------------------------------------------------------------------------|
| 🏻 🌺 Dossiers D <u>e</u> ssin <u>M</u> odi | fier <u>C</u> atalogues <u>B</u> orniers <u>T</u> raitements <u>N</u> omeno |
| . ] 🖯 🗲 🔽 🖉 🖬                             | IFDP 🔄 🕀 ⊄ 段 🚭 🕏                                                            |
| 🔁 ⊡A1 🔛                                   | 01 💽 🎒 🔂 🗒 📕 HAR3 Barres - 3                                                |
| <br>₩                                     |                                                                             |
| <b>#</b> #                                |                                                                             |
| 豇                                         |                                                                             |
| <b>#</b>                                  | 444 444                                                                     |
| _¥                                        | 글글글 >>>>                                                                    |
| 44                                        |                                                                             |
| A <mark>H</mark>                          | │ <b>┾┾</b> ┿ ╎╎╎                                                           |
| E/S                                       |                                                                             |
|                                           |                                                                             |

## Remarques :

-TEP a automatiquement incrémenté de 1 chaque repère par rapport aux éléments déjà insérés dans le schéma.

- Un plan type est attaché à sa famille d'origine